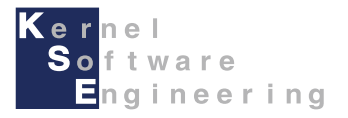

# iCar - Arduino入門編

#### 株式会社 カーネル・ソフト・エンジニアリング

# Arduinoでプログラムを作成しよう

Arduinoの導入が出来たら、プログラムを作成しましょう。 ここからは、ArduinoでLEDが1秒間隔で点灯するプログラムを作成します。 ※このプログラムは、「1\_led\_1s\_on」というファイル名で、サンプルプログラムに含まれています。

(1) デスクトップまたはスタートメニューより のアイコンのArduinoを起動します。
 (2) ファイル->新規ファイルをクリックし、下記のプログラムを入力します。

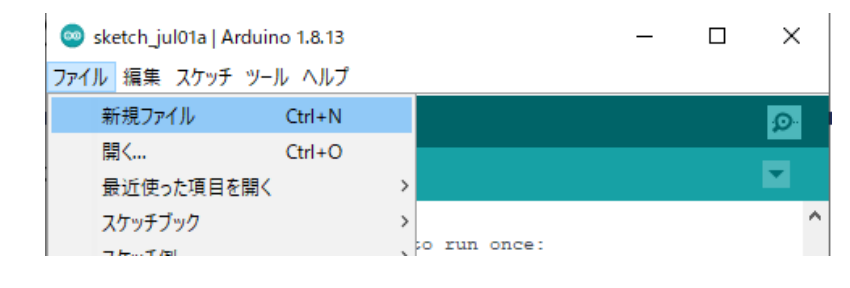

```
void setup() {
}
void loop() {
    digitalWrite(PIN_LED1, HIGH);
    delay(1000);
    digitalWrite(PIN_LED1, LOW);
    delay(1000);
```

```
while (1) {}
```

# プログラムを書き込みしよう

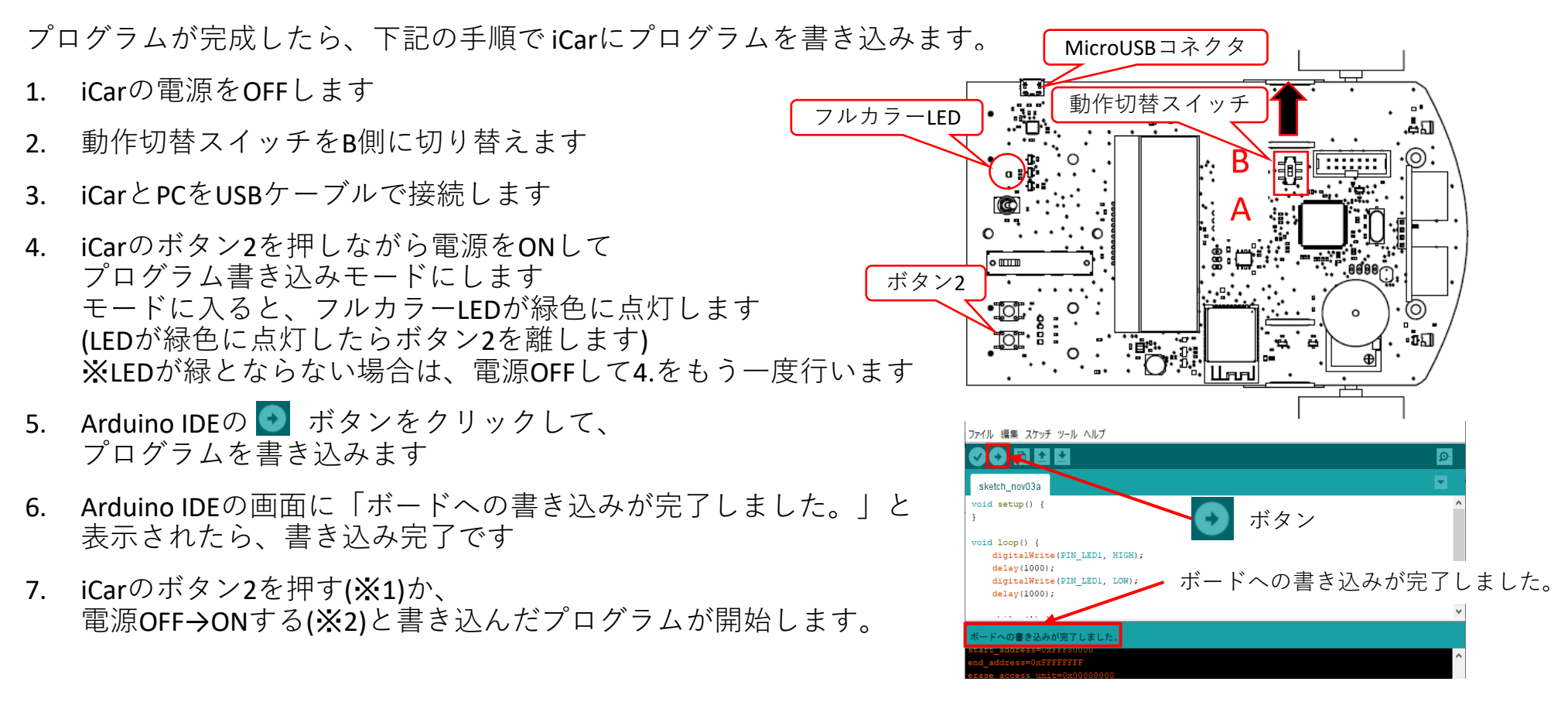

※1. iCarのボタン2を押して書き込んだプログラムを開始した場合は、ボタン2を5秒以上押すことで、

再度プログラム書き込みモードにすることができます。(フルカラーLEDが緑色に点灯します)

※2. 電源OFF→ONで書き込んだプログラムを開始した場合は、ボタン2を長押ししても、プログラム書き込みモードに入りません。 ボタン2の長押しで書き込みモードに入れたくない場合は、プログラム書き込み後に電源OFF→ONしてプログラムを開始します。

LED1秒点灯プログラムを作成しよう(解説1)

前のページまでに作成したLED1秒点灯プログラムを解説します。

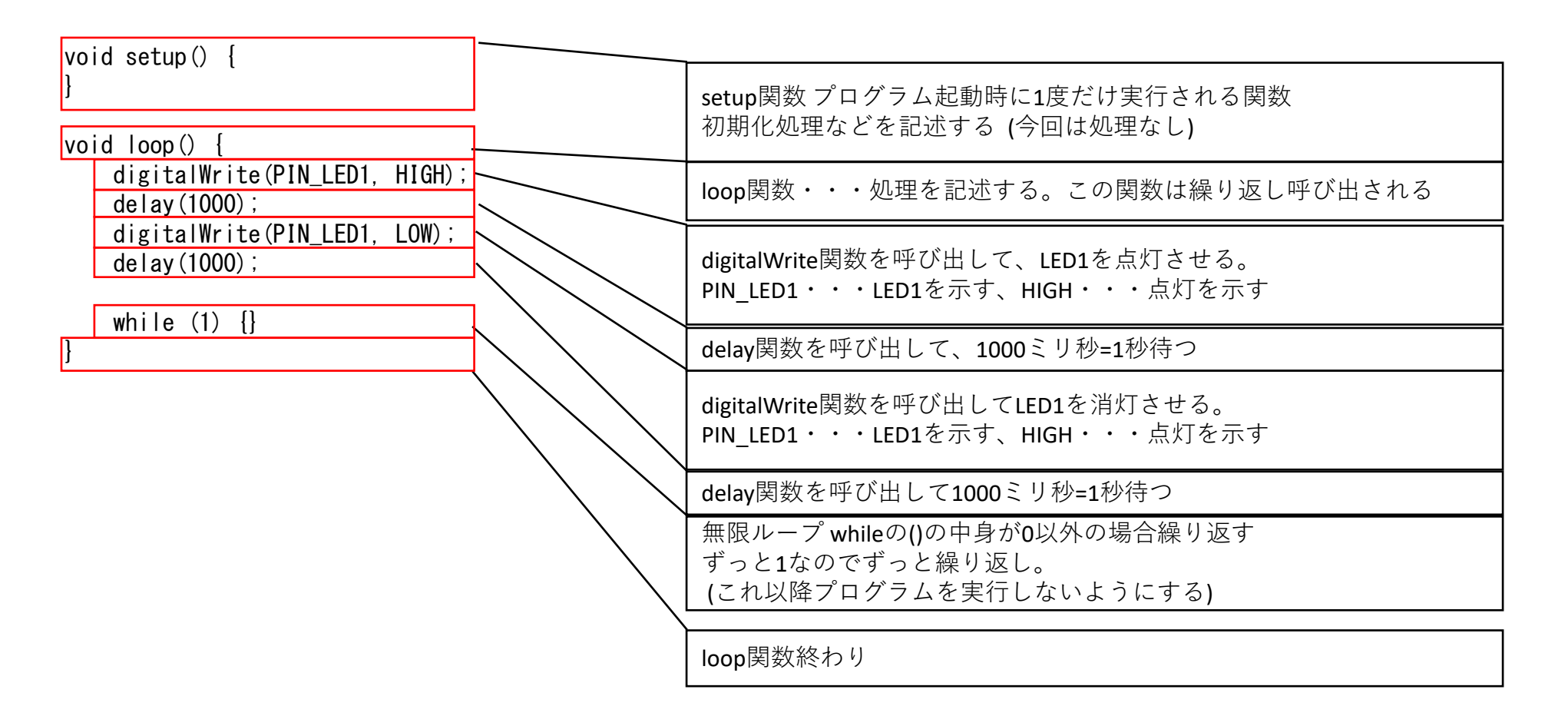

#### プログラムを変更しよう その1(while(反復)を使う)

前のページで作成した、LED1秒点灯プログラムを、反復処理を使って、 LEDがずっと点滅するプログラムに変更してみましょう。 ※このプログラムは、「2\_led\_blink」というファイル名で、サンプルプログラムに含まれています。

#### プログラムを下記のように変更します

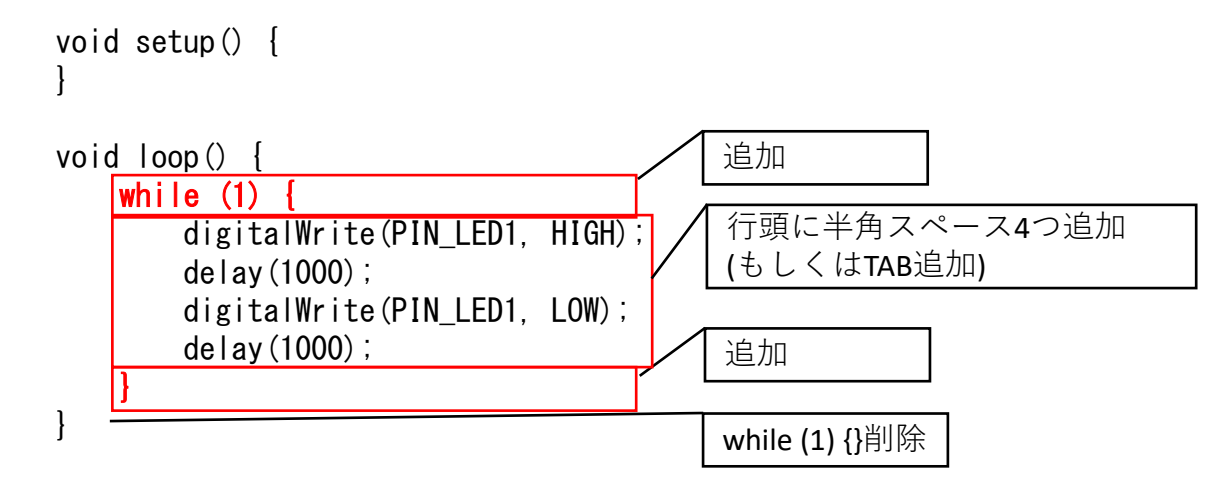

プログラムが完成したら、実行してみましょう。LED1が1秒点灯、1秒消灯を繰り返しするはずです。

## プログラムを変更しよう その1(while(反復)を使う)(解説)

前のページで作成したLEDがずっと点滅するプログラムを解説します。

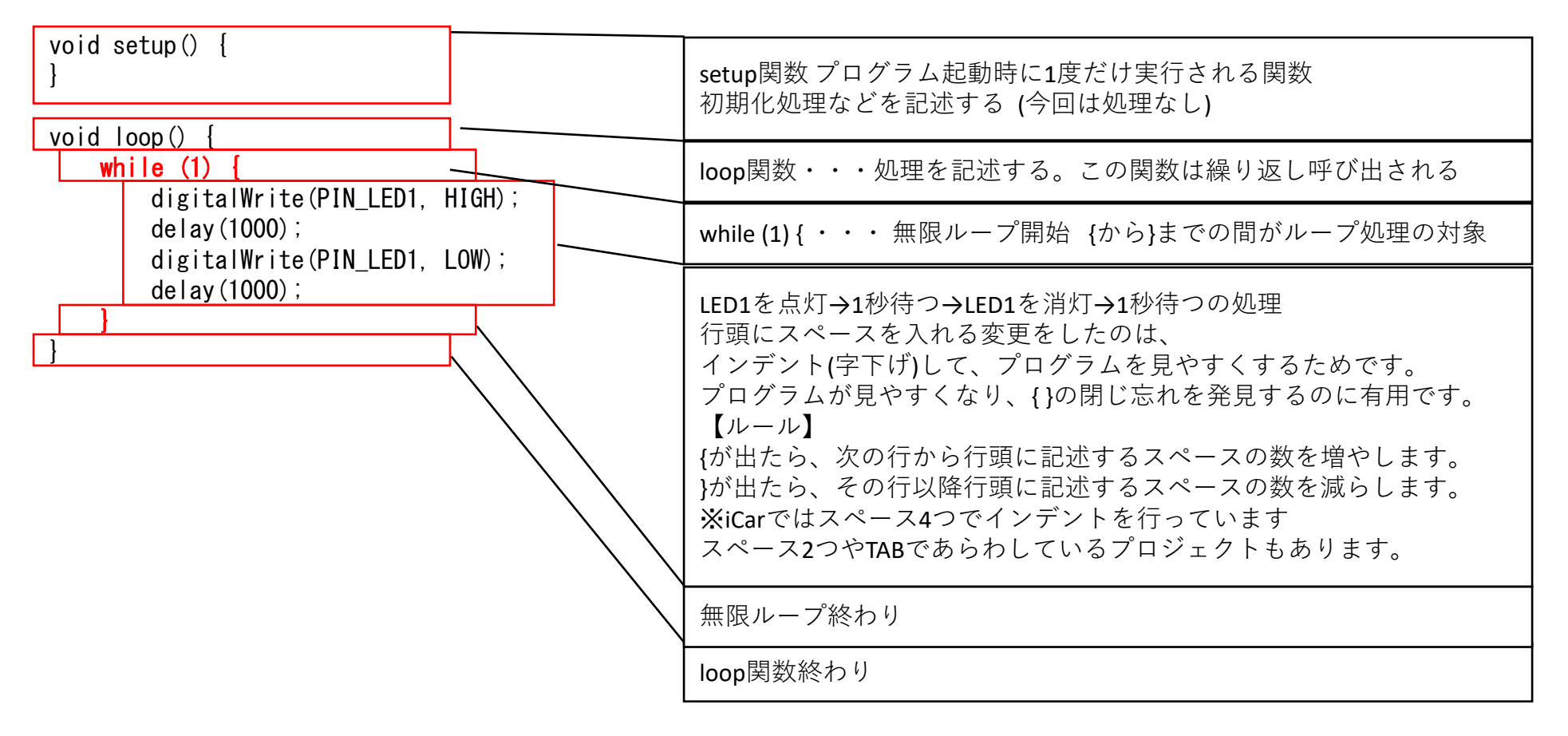

## プログラムを変更しよう その1(while(反復)を使う)(別解)

実は前のページまでに作成した、LEDがずっと点滅するプログラムは、whileを使わずに単に作成することも出来ます。 ※このプログラムは、「2\_led\_blink\_another」というファイル名でサンプルプログラムに含まれています。

iCarの起動の流れ

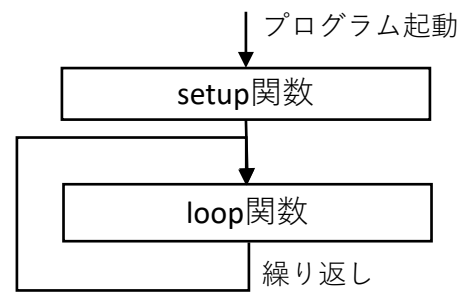

iCarのプログラムは、プログラム起動時にsetup関数が1度呼び出された後、 loop関数が呼び出しされます。 loop関数の処理が終わっても、すぐに再び呼び出しされるため、 whileによる無限ループ処理を書かなくても、 LEDの点滅処理だけ書くことで、ずっとLED点滅を実現することが出来ます。 逆に、loop関数最後まで実行したら、それ以降プログラムを実行してほしくない場合は loop関数最後に無限ループを記述します。(使用例:LED1秒点灯プログラム)

※本動作は、上位のモジュールで、while (1) {loop();}のような処理があることで実現しています。

| <pre>void setup() { } void loop() { </pre>                                                    | I); | setup関数 プログラム起動時に1度だけ実行される関数<br>初期化処理などを記述する (今回は処理なし) |
|-----------------------------------------------------------------------------------------------|-----|--------------------------------------------------------|
| digitalWrite(PIN_LED1, HIGH);<br>delay(1000);<br>digitalWrite(PIN_LED1, LOW);<br>delay(1000); |     | loop関数・・・処理を記述する。この関数は繰り返し呼び出される                       |
|                                                                                               |     | LED1を点灯→1秒待つ→LED1を消灯→1秒待つの処理                           |
| <u> </u>                                                                                      |     | loop<br>関数終わり                                          |

### プログラムを変更しよう その2(if(分岐)を使う)

前のページで作成したLEDがずっと点滅するプログラムを、分岐処理を使って、 ボタン1を押している時だけ、LEDが点滅するプログラムに変更してみましょう。 ※このプログラムは、「3\_until\_button\_led\_blink」というファイル名でサンプルプログラムに含まれています。

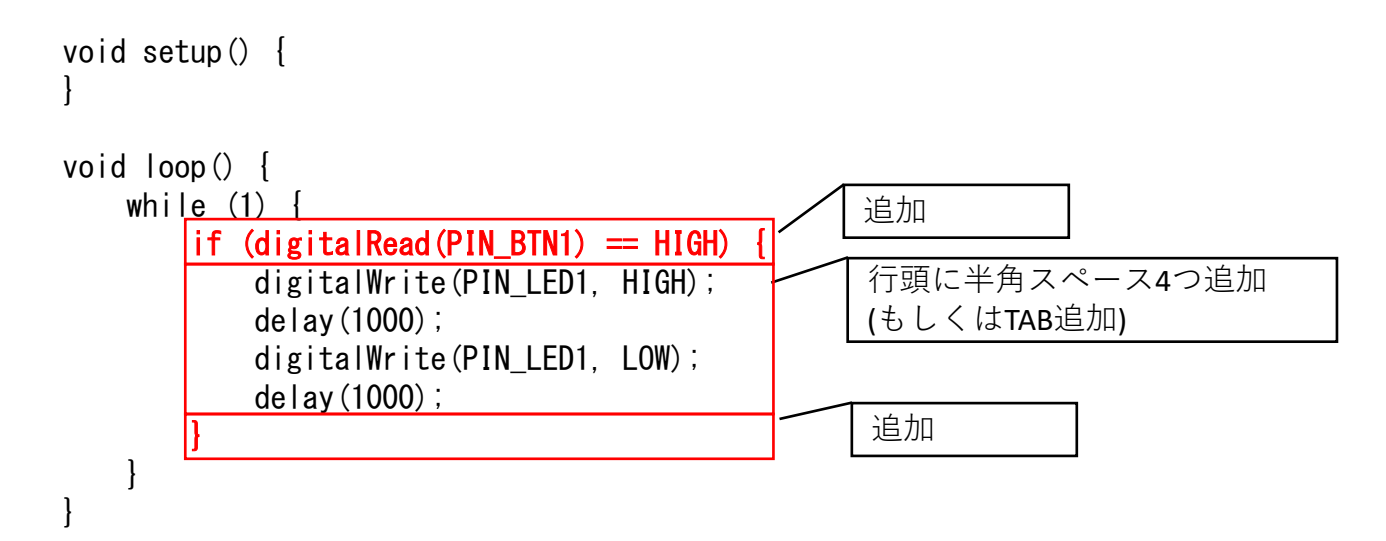

プログラムが完成したら、実行してみましょう。ボタン1を押している間だけ、 LED1が1秒点灯、1秒消灯を繰り返しする動作となるはずです。

## プログラムを変更しよう その2(if(分岐)を使う)

前のページで作成したボタン1を押している時だけ、LEDが点滅するプログラムを解説します。

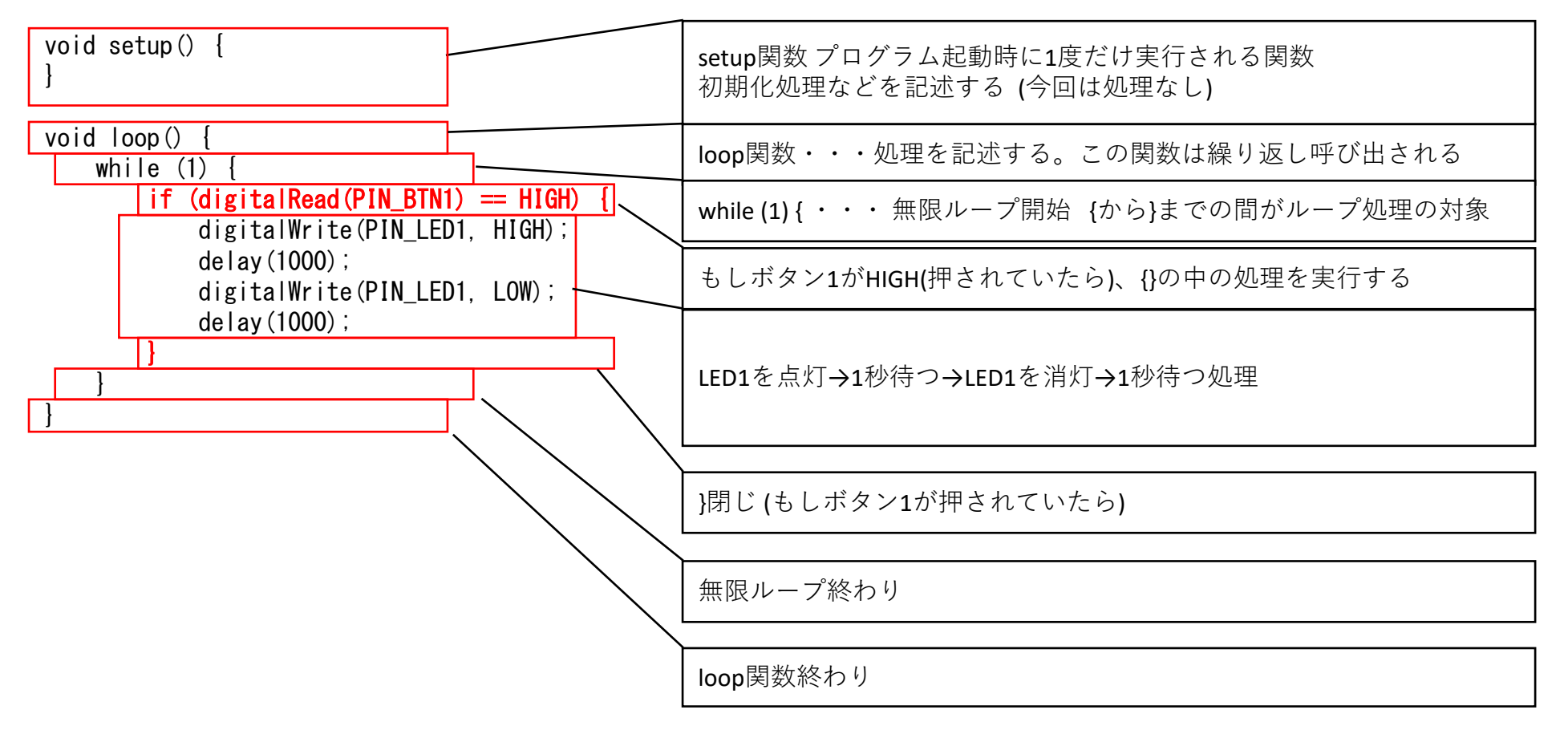

#### iCar関数一覧 (1/2)

iCarで使用できる関数の一覧 (使用頻度が高いものを抜粋して説明しています) 使用可能な全関数については、iCar製品ホームページで公開している、関数リファレンスを参照してください。 (関数リファレンスを解凍し、indexファイルを開くと、リファレンスをブラウザで開くことが出来ます)

| 関数                                | 機能                                      | 引数                                                                                                  |
|-----------------------------------|-----------------------------------------|----------------------------------------------------------------------------------------------------|
| digitalWrite(PIN_LEDn, HIGH/LOW); | LEDを点灯・消灯させます                           | 1: Pin (操作するLED番号) PIN_LEDn n=LED番号<br>2: HIGH/LOW・・・ (HIGH=点灯, LOW=消灯)                             |
| analogWrite(PIN_BUZZER, freq);    | ブザーを鳴らします                               | 1: Pin (PIN_BUZZER固定)<br>2: freq・・・周波数 (8~16000) ※範囲外は停止                                            |
| analogWrite(PIN_MOTOR_n, spd);    | モータL,Rを指定出力で動かします                       | 1: Pin (動かすモータ) PIN_MOTOR_n n=L=左, n=R=右<br>2: spd・・・速度(%) (-100=後退~0=停止~100=前進)<br>※範囲外指定でブレーキをかける |
| analogWrite(PIN_FLED_n, duty);    | フルカラーLEDの明るさを設定します                      | 1: Pin (操作するLED) PIN_FLED_n n=R=赤, n=G=緑, n=B=青<br>2: duty・・・明るさ(0(消灯)~100(%))                      |
| LcdDrv_update();                  | LCDを更新します<br>※本関数を呼び出して初めて更新が反映される      | なし                                                                                                  |
| LcdDrv_clear();                   | LCDをクリアします                              | なし                                                                                                  |
| LcdDrv_print("text");             | LCDに文字を表示します                            | 1: 文字列 (char *型)                                                                                    |
| LcdDrv_setNum(num, digit);        | LCDに正の10進数の値を表示します<br>※表示桁を超えた桁は切り捨てされる | 1: num・・・表示値<br>2: digit・・・表示桁                                                                      |
| LcdDrv_setHex(num, digit);        | LCDに16進数の値を表示します<br>※表示桁を超えた桁は切り捨てされる   | 1: num・・・表示値<br>2: digit・・・表示桁                                                                      |
| LcdDrv_setCursor(y, x);           | LCDに書き込む文字の位置を指定します                     | 1: y=縦位置<br>2: x=横位置                                                                                |
| delay(n);                         | nミリ秒間待機します                              | 1:n・・・待機時間 (ミリ秒)                                                                                    |

#### iCar関数一覧 (2/2)

iCarで使用できる関数の一覧 (使用頻度が高いものを抜粋して説明しています) 使用可能な全関数については、iCar製品ホームページで公開している、関数リファレンスを参照してください。 (関数リファレンスを解凍し、indexファイルを開くと、リファレンスをブラウザで開くことが出来ます)

| 関数                             | 機能               | 戻り値                                                                                         |
|--------------------------------|------------------|---------------------------------------------------------------------------------------------|
| analogRead(PIN_DISTANCE)       | 前方の物との距離を取得する    | 前方障害物との距離 [mm] (6027・・・未検出)                                                                 |
| analogRead(PIN_BRIGHTNESS)     | 周囲の明るさを取得する      | 周囲の明るさ <b>(0=</b> 明るい~4095=暗い <b>) (※</b> 未確定時も4095)                                        |
| analogRead(PIN_VOLUME)         | スライドボリュームの位置を取得  | スライドボリュームの位置 (0=後方~100=前方)                                                                  |
| analogRead(PIN_LINE_L)         | ラインセンサLの明るさを取得   | ラインセンサLの直下の明るさ (0=明るい~4095=暗い)                                                              |
| analogRead(PIN_LINE_R)         | ラインセンサRの明るさを取得   | ラインセンサRの直下の明るさ (0=明るい~4095=暗い)                                                              |
| analogRead(PIN_TOGGLE)         | スイッチの状態を取得       | スイッチの位置 <b>(0=</b> 後退方向, 1=中点, 2=前進方向)                                                      |
| digitalRead(PIN_BTN1)          | ボタン1の状態を取得       | 1=押されている, 0=押されていない                                                                         |
| digitalRead(PIN_BTN2)          | ボタン2の状態を取得       | 1=押されている, 0=押されていない                                                                         |
| millis()                       | プログラム起動からのミリ秒を返す | プログラム起動時からの時間 (ミリ秒)                                                                         |
| tone(PIN_BUZZER, freq, period) | ブザーを一定時間鳴らします    | 1: Pin (PIN_BUZZER固定)<br>2: freq ・・・周波数 (8~16000) ※範囲外は停止<br>3: period ・・・鳴らす時間 ミリ秒 (0=ずっと) |
| noTone(PIN_BUZZER)             | ブザーを止めます         | 1: Pin (PIN_BUZZER固定)                                                                       |

#### iCar Pin一覧

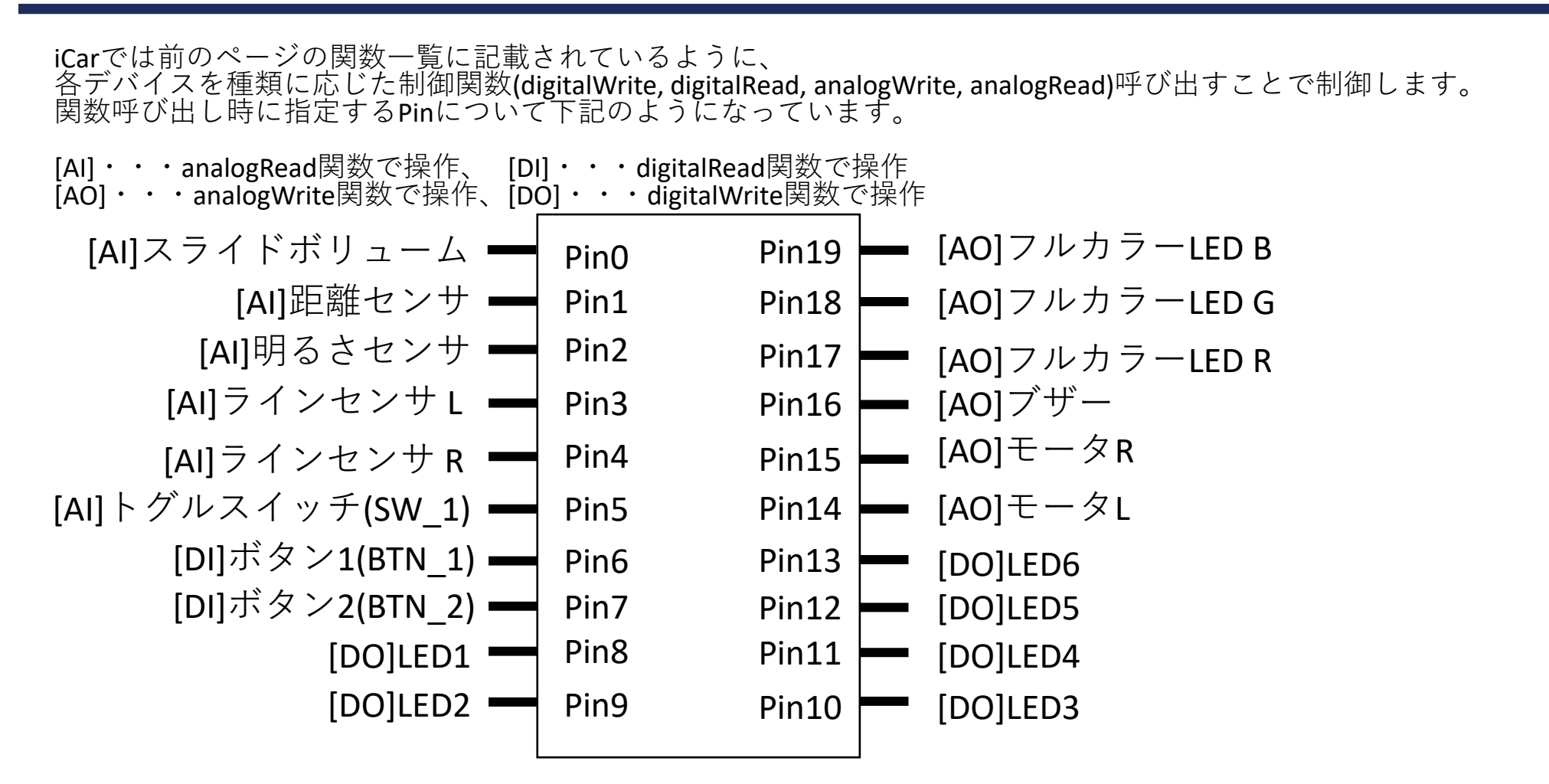

Note: 実際のマイコンのPinと変換する処理をボードのライブラリ内で行っているため、マイコンのPin番号とは異なります。